このマニュアルでは、<インターネット出願>を説明しています。

<本校のイベント予約時にメールアドレス登録済みの方>

<他校で登録し共通IDをお持ちの方>

4ページ<u>④マイページにログインする</u>から始めてください。

#### <メールアドレスを未登録の方>

2ページ①インターネット出願のサイトをひらく から始めてください。

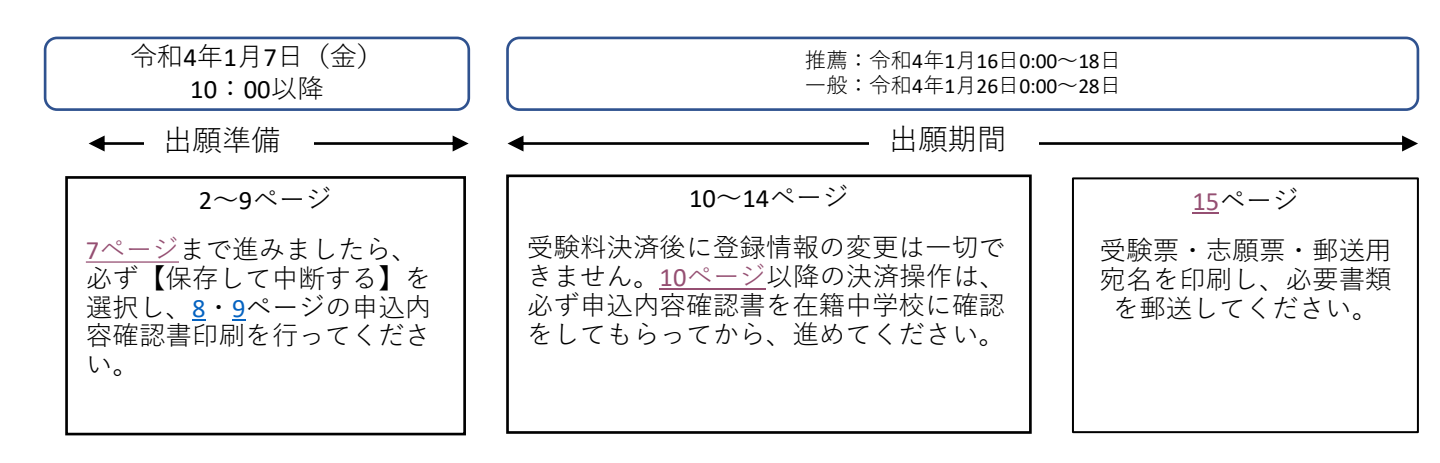

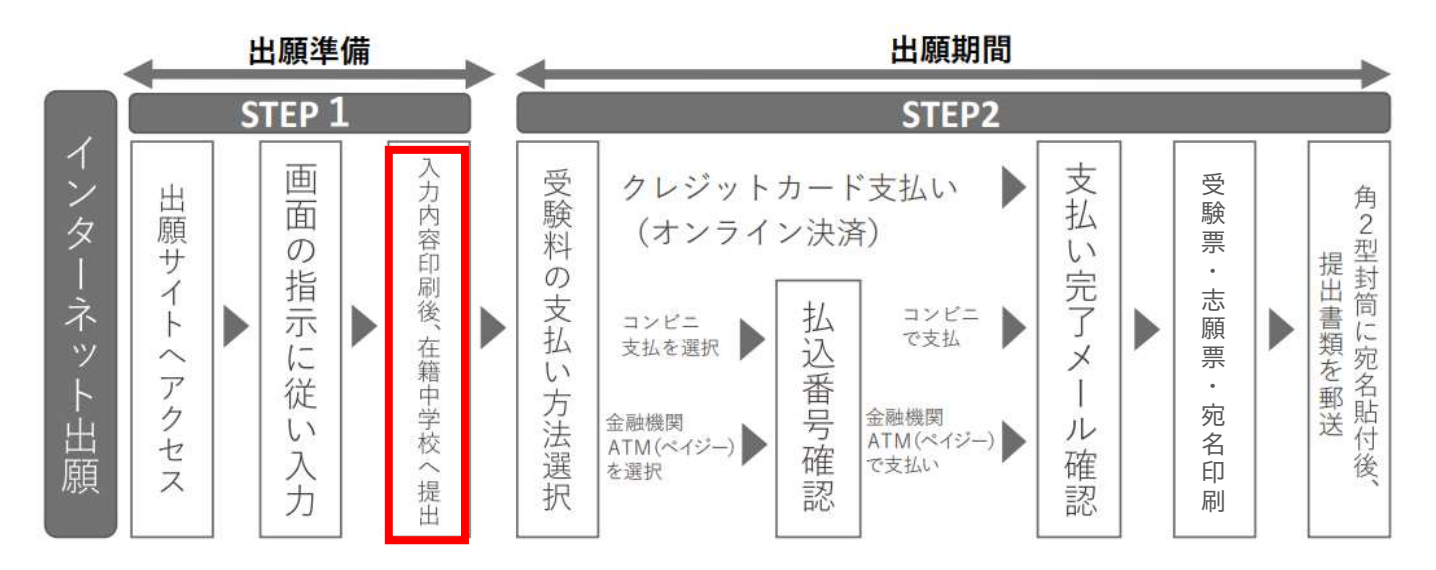

【出願の流れ】

## ①インターネット出願のサイトをひらく

・横浜創学館高等学校のホームページの「インターネット出願はこちら」のボタンをクリックしてください。(1月7日以降)

| C                                   | ▲ 横浜創学館高等学校(テスト)のネット出願へようこそ                                                                                                    |                                                                                                    |
|-------------------------------------|----------------------------------------------------------------------------------------------------|----------------------------------------------------------------------------------------------------|
| 横浜創学館高校 ホームページ<br>インターネット出頭は<br>くわら | (ほしめて今続されるかべ)<br>・ユーザルの (メールアドレス) をはしめて重要される方は、下の持ち、<br>をクリックしてくされ、<br>・ 加加された内容がなぜく下でれるD (用種D) として登録された方は、ログ<br>インに記録やくたさい。<br>・ 出わらください。<br>・ 出わらください。<br>・ 出わらください。<br>・ 当時間からコーザル (メールアドレス) , パスワードを入力のうえ、<br>ログイン」をクリックしてください。<br>・ メールアドレス (メールアド<br>・ 二次型上 はなきに、<br>メールアドレス<br>・ 二次型上 1000-FMMIPHEN<br>・ 二次型上 1000-FMMIPHEN | 学校からのお知らせ<br>「ユーザのこついて」<br>なイベント学校時代記念れた方は、イベント学校時と用しスーザの DAールアド<br>しだ TOダインしてくたかい、<br>な的(ユーザので2-SQLE)に保険ご登録される場合は、1人前のログイン後、書<br>際上とメニューの IS基準領領な使しより意知意味することが含ます。<br>システムに関するお知らせ<br>システムが多のお知らせはありません |

②メールアドレスを登録する

・「はじめての方はこちら」という緑色のボタンをクリックしてください。

・「メールアドレス」と書かれた部分に、パソコンからURL付メールが受信できるメールアドレス を記入し、「送信」ボタンを押してください。メールが送られてきます。

| ユーザIDとしてご利用いただくご自身の受信可能なメールアドレスを入力して、「送信」ボタンを押してくださ<br>い。                                                                                            |
|----------------------------------------------------------------------------------------------------|
| 入力されたメールアドレス宛でにユーザ登録用の確認コードを送信します。<br>メールが届きましたら、メールに記載された確認コードを入力し、バスワード登録(本登録)を行ってください。<br>(確認コードの有効期間は20分です)                                      |
| ※登録いただいたメールアドレスに、学校からの緊急連絡などを送信することがございます。 ※登録いただいたメールアドレスを公開する、または第三者に提供することはありません。 ※「利用規約」をご確認いただいたのち、ご利用ください。                                     |
| <重要>                                                                                                    |
| <ul> <li>入力されたメールアドレスに、登録完了等の確認メールを送信します。</li> <li>フィーチャー・フォン(進称:ガラケー)は、確認コードお知らせメールの受信はできますが、その後のお手続きは行えません。インターネットに接続されたパソコン等でお手続きください。</li> </ul> |
| <季前に設定をご確認ください><br>・ ご目身のメールアドレスを、「@e-shiharai.net」からのEメールが受信できるように設定してください。<br>確認コートお知らせメールにはURLが記載されております。URL付メールが受信できるように設定してく<br>ださい。            |
| <ul> <li>各キャリアのメール受信設定方法は、こちらでご確認ください。<br/>docomp<br/>au<br/>SoftBank</li> </ul>                                                                     |
| メールアドレス email                                                                                                    |
|                                                                                                    |

※このメールアドレスに入金確認や調査書受領等のメールが送信されます。

#### ③パスワード・氏名を登録する

- ・メールを受信したら、「パスワード登録画面」が表示されます。
- ・メールに記載された確認コードを入力してください。
- ・氏名(カナ)・パスワードを入力すれば | Dが登録できます。
- 「登録」を押すと「パスワード登録完了」画面が表示されて、「本登録完了」のメールが届きます。
- ・このメールが届けば登録は完了です。

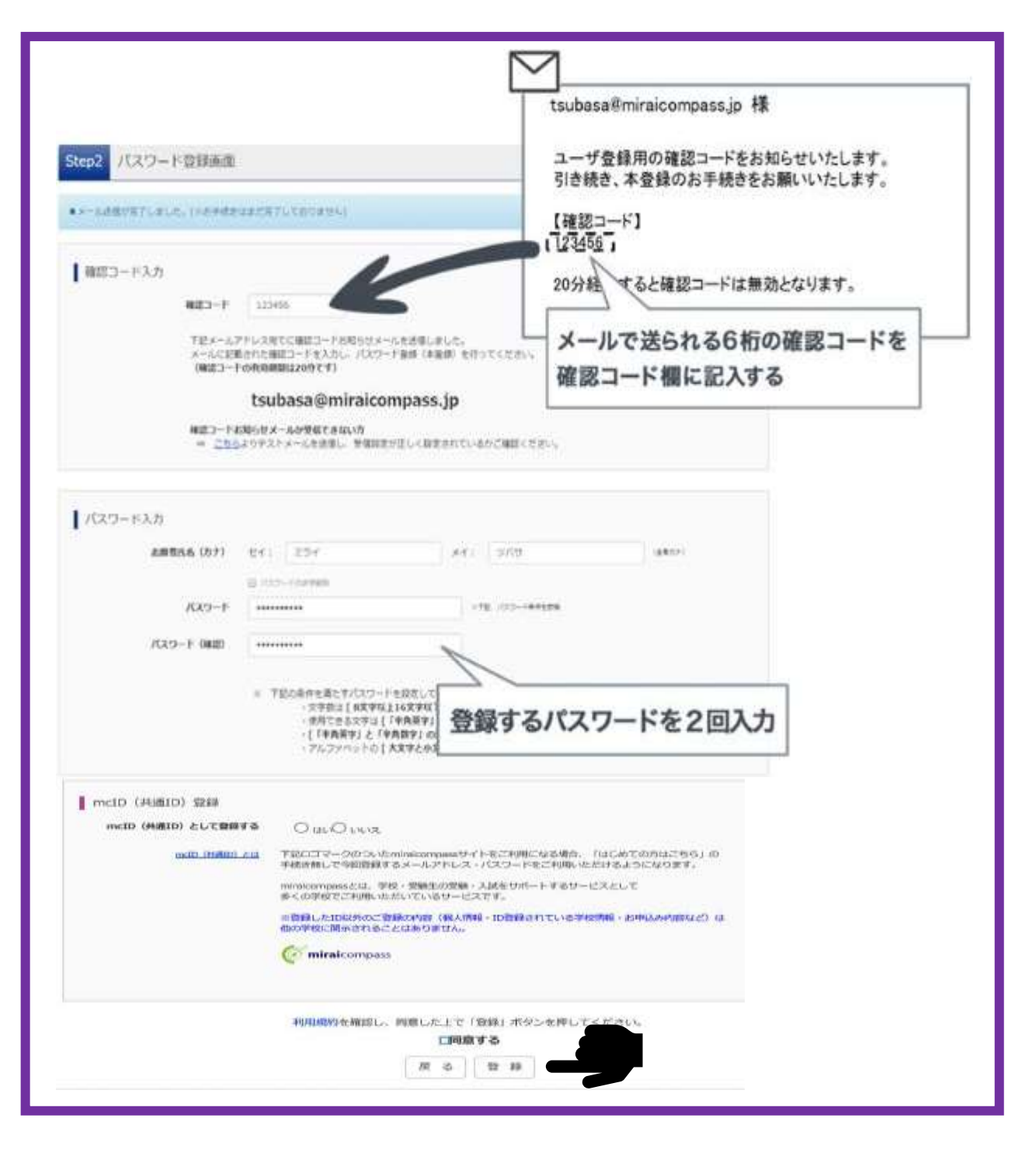

**※mclD(**共通ⅠD) 登録

他の高校でのインターネット出願をする際、個人情報登録を省略できるというものです。本校の出願を する際に必須のものではありませんが、登録を推奨いたします。

### ④マイページにログインする(1月7日以降)

- ・横浜創学館高等学校のインターネット出願サイトにアクセスし、「メールアドレス」と「パスワード」 を入力してください。
- 「ログイン」を押すと、「○○さんのマイページ」という画面が表示されます。
- ・出願後の申込内容確認や、受験票の取得は、このマイページから行っていただきます。
- ・双子など複数名の出願を行う場合も画面右上のメニューから追加登録をしていただけます。

| 横浜創学館局等学校                                                                                                    | V0709                                                      | コウ さんのマイベー | -9      |      |      |
|----------------------------------------------------------------------------------------------------|------------------------------------------------------------|------------|---------|------|------|
| 横浜創学館高等学校(テスト)のネット出願へようこそ                                                                                                    | an subura                                                  | D≢tz∧_     |         |      |      |
| 【はじめて手続される方へ】<br>・ ユーザID (メールアドレス) をはじめて登録される方は、下のボタン<br>をクリックしてください。                                                                                                    | <ul> <li>Філини</li> <li>Філини</li> <li>Філини</li> </ul> | 9###A.     |         |      |      |
| <ul> <li>miraicompassサイトでmcID (共通ID) として登録された方は、ロク<br/>インにお進みください。</li> </ul>                                                                                                    | 1157.55                                                    | (ESD4.     | 1953.EI | 素质为适 | 入会结核 |
|                                                                                                    |                                                            |            |         |      |      |
| <ul> <li>【ユーザID登録がお済みの方へ】</li> <li>・ 登録済みのユーザID (メールアドレス)、パスワードを入力のうえ、<br/>「ログイン」をクリックしてください。</li> <li>・ メールアドレスの変更を希望される場合は、ログイン後、「メールアドレス変更」たください。</li> </ul>                       |                                                            |            | 4       |      |      |
| <ul> <li>【ユーザID登録がお済みの方へ】</li> <li>・登録済みのユーザID (メールアドレス)、パスワードを入力のうえ、<br/>「ログイン」をクリックしてください。</li> <li>・メールアドレスの変更を希望される場合は、ログイン後、「メールアドレス変更」より変更してください。</li> <li>メールアドレス</li> </ul>   |                                                            |            | 4       |      |      |
| <ul> <li>【ユーザID登録がお済みの方へ】</li> <li>・ 登録済みのユーザID (メールアドレス)、パスワードを入力のうえ、<br/>「ログイン」をクリックしてください。</li> <li>・ メールアドレスの変更を希望される場合は、ログイン後、「メールアドレス変更」より変更してください。</li> <li>メールアドレス</li> </ul> |                                                            |            |         |      |      |
| 【ユーザID登録がお済みの方へ】<br>・登録済みのユーザID(メールアドレス)、パスワードを入力のうえ、<br>「ログイン」をクリックしてください。<br>・メールアドレスの変更を希望される場合は、ログイン後、「メールアド<br>レス変更」より変更してください。<br>メールアドレス<br>↓<br>パスワード □ パスワードの(*)             |                                                            |            |         |      |      |
| 【ユーザID登録がお済みの方へ】                                                                                                    |                                                            |            |         |      |      |
| [ユーザID登録がお済みの方へ]<br>● 登録済みのユーザID(メールアドレス)、パスワードを入力のうえ、<br>「ログイン」をクリックしてください。<br>・ メールアドレスの変更を希望される場合は、ログイン後、「メールアド<br>レス変更」より変更してください。<br>メールアドレス<br>「<br>パスワード □ パスワードの代<br>Password |                                                            |            |         |      |      |

#### ⑤写真データを登録する ※登録しませんと先に進めません。

- A「出願用顔写真を確認/変更する方はこちら」を押す。
- B「顔写真アップロード」を押す。
- C「写真の登録手続きへ進む」から進み「ファイルを選択」を押す。写真を選択し、「次へ」を押す。
- D 選択した写真の微調整を行う。「登録する写真をチェック」を押す。 (サイズ調整やトリミングができます)
- E「写真を登録する」を押す。

登録方法についての詳細は、下記ページでも確認いただけます。 https://www.mirai-compass.jp.net/photo\_guide/

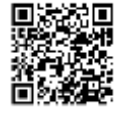

ソウガク タロウ さんのマイページ お知らせ 現在、お知らせはありません。

### ⑥出願する

- ・マイページの「新規申込手続きへ」という赤いボタンを押してください。
- ・出願したい入試区分をプルダウンリストから選択し、「次へ」を押してください。

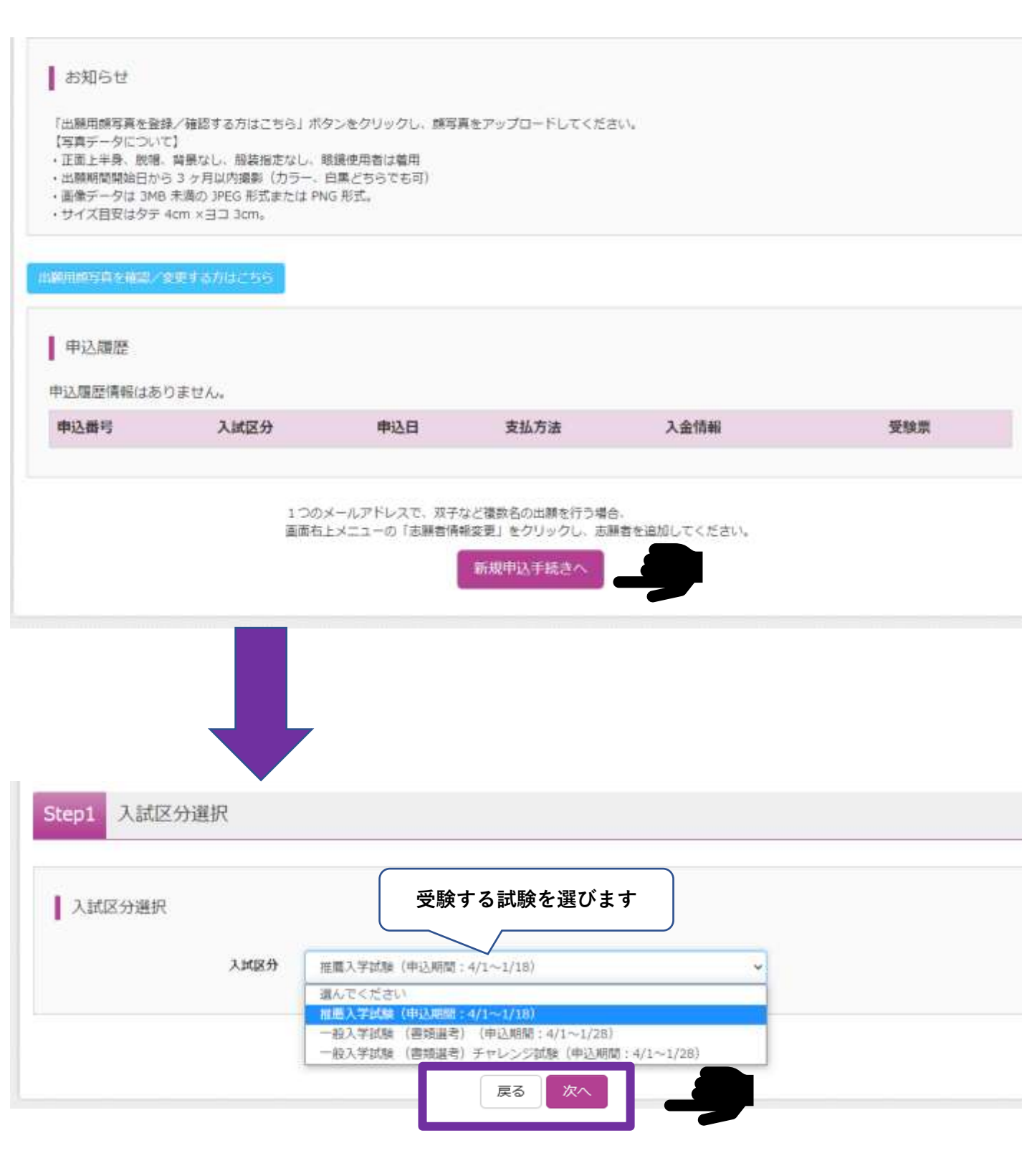

必ず中学校と本校の間で行われた進路(入試)相談の区分で申込してください。

### ⑦志願者情報を登録する

・受験生および保護者の情報を登録してください。必須と表示されている項目は必ず入力してください。

・氏名などの漢字に、パソコンで表示できない文字を含む場合は、簡易な字体に置き換えて入力してください。入学後に簡易な字体ではない「外字」での表記を希望される場合は、入学手続き時にお申し出ください。

#### ※注

・引越等で住所が変わる場合には、入試までの期間に書類が手元に届く住所を入力してください。

ご入力いただいたご住所宛に、結果通知を郵送いたします。

| 志離者情報入力                    |                                                                                                    |                                        |
|----------------------------|----------------------------------------------------------------------------------------------------|----------------------------------------|
| 志願有氏名(漢字)                  | et : 🛛 🖉                                                                                                    | \$1: (#.H.) (199)                      |
| 志願者氏名(カナ) 💼                | tor: +>                                                                                                    | xer: x72 (8847)                        |
|                            |                                                                                                    |                                        |
| 選択した証                      | 忧験により、∶                                                                                                    | 実際の画面とは異                               |
| たろ場合カ                      | ぶあります                                                                                                    |                                        |
|                            |                                                                                                    |                                        |
| 凹凹の指力                      | に化つ(こ                                                                                                    | 人JTさい。                                 |
| Hattifu 📰                  | - manual -                                                                                                    |                                        |
| 市区司村 🛄                     | 4.462.9B                                                                                                    | (##):(#):~~#)                          |
| 町名・借姓 Mar                  | A#2-22-50                                                                                                    | (10%) ((M((11))) + (1 - 1))            |
| 建物名·罗斯香马                   | Mp()::: 42-5-22-1.0.1                                                                                          | (196) (0) - 7-5-6-133)                 |
| 03664 773                  | 045 - 201 - 0031                                                                                               | (100.000)                              |
|                            | •                                                                                                    |                                        |
| 22.6942 <b>2</b> .20       |                                                                                                    |                                        |
|                            | []E##0##### ♥                                                                                                  |                                        |
| その他の学校                     | 1]                                                                                                    | (201221-00-1004 (200) RWM: 3217(23)(.) |
| 併課校1                       | workero 🗸                                                                                                    | 併願者のみ選択をしてくださ                          |
|                            | - #610000 V                                                                                                    | のもので合否には関係ありま                          |
|                            | KUTCEDU 💙                                                                                                    | せん。                                    |
| その他の学校                     |                                                                                                    | (189)(2)-CRUMME. (TON) NAME ADD/TOTAL  |
| 税当然学振高校に兄妹が在話していま<br>すか ここ | ● 在論している 〇 在舗していない                                                                                             | - 兄姉氏名クラス入力例                           |
| 在話している兄妹氏名とクラスを入力          | 〒〒〒 LIA                                                                                                    | 創学花子(C2A)                              |
| (例) 部学花子 CZA 🛄             | al de la compañía de la compañía de la compañía de la compañía de la compañía de la compañía de la compañía de |                                        |

⑧試験選択

必ず募集要項を確認の上、試験選択を進めてください。

試験日及び受験区分を選択後、 紫色の「選択」を押してくだ さい。

| Contraction of the local division of the local division of the loc |                                                                                                    |   |
|----------------------------------------------------------------------------------------------------|----------------------------------------------------------------------------------------------------|---|
| お知らせ                                                                                                    |                                                                                                    |   |
| 現在、お知らせはおりません。                                                                                                    |                                                                                                    |   |
|                                                                                                    |                                                                                                    |   |
| 民族快速                                                                                                    |                                                                                                    |   |
| LENGE                                                                                                    | の道抗ボタンを押してください。                                                                                                    |   |
| 広秋秋堂<br>山根下る広味を秋年し、東世中の<br>入                                                                                                    | の道沢ボタンを押してください。<br>城区分 裕善入学ION                                                                                      |   |
| 武鉄株堂<br> 出版Tる武師王秋年し、画面中の<br>入」                                                                                                    | の単代ボタンを押してください。<br>加速分 記載入学2039<br>MMH 143200                                                                       |   |
| ■ 武振快堂<br>1580丁21030王秋年し、第三十四<br>入」<br>第二日の11555                                                                                                    | の選択ボタンを押してください。<br>20日 お願入学20日<br>1月32日<br>第2日<br>第2日<br>第2日<br>第二日<br>第二日<br>第二日<br>第二日<br>第二日<br>第二日<br>第二日<br>第二 | 2 |

| 試験検索<br>出願する試験を検索し、画面中段の選択ボ | タンを押してください。 | 試験日および受験区分を<br>選択してください |    |    |
|-----------------------------|-------------|-------------------------|----|----|
| 入試区分                        | 推薦入学試験      |                         |    |    |
| 試験日                         | 1月22日       |                         |    |    |
| 受験区分                        | 特別進学        | ×                       |    |    |
| 検索された試験                     |             |                         |    |    |
| 入試区分                        | 試験名         | 試験日                     | 選択 |    |
| 推薦入学試験                      | 推薦 特別進学     | 1月22日                   | 8  | 湖沢 |

## ⑨試験を確認する

・「現在選択中の試験」欄で、もう一度試験を確認してください。

# ・確認ができたら、必ず緑色の「保存して中断する」を押してください。

| 】 お知らせ<br>現在、お知らせはありません。 |    |         | ,      | 必ず保存して中断する |
|--------------------------|----|---------|--------|------------|
|                          | 戻る | お支払い画面へ | 保存して中断 | <b>1</b> 8 |

### ⑩申込確認

- ・「保存して中断する」を選んだ後、マイページを開いてください。
- ・申込履歴の中の、紫色の「申込確認」のボタンを押してください。

| ソウガク                 | タロウ さんのう             | マイページ                |                |            |            |              |
|----------------------|----------------------|----------------------|----------------|------------|------------|--------------|
| ■ お知らせ<br>現在、お知らせ    | はありません。              |                      |                |            |            |              |
| 出願用顔写真を登             | 録する方はこちら             |                      |                |            |            |              |
| 申込履歴                 |                      |                      |                |            |            |              |
| 申込番号                 | 入試区分                 | 申込日                  | 支払方法           | 入金情報       |            | 受験票          |
| 201000010            | 推薦入学試験               | 一時保存                 | -              | -          | 申込確認       | 続きから キャンセル - |
|                      |                      | 新規申込手続き              | きを行うには、上言      | 記の申込が完了してい | いる必要があります。 |              |
| ・<br>「申込内容<br>た情報が表示 | 『確認」と書かれ<br>えされます。内容 | <br>したページに<br>Fの確認をし | 、登録され<br>てください | 0          | 申认内容確認書PDF | の表示・印刷について   |

・「申込内容確認」のページの一番下にある、「申込内容確認書」の紫色ボタンを押してください。

| 申込 | 内容確認書 |
|----|-------|
| 戻る | ログアウト |

・下図のような「申込内容確認書」がPDF形式で出力されます。

| NAMES OF STREET, STREET, STREE | 1.1.1.1.1.1.1.1.1.1.1.1.1.1.1.1.1.1.1. |   |  |  |  |  |
|----------------------------------------------------------------------------------------------------|----------------------------------------|---|--|--|--|--|
| 機浜創学館高等学校(デスト)                                                                                                    |                                        |   |  |  |  |  |
|                                                                                                    | 22100010                               |   |  |  |  |  |
| Adva                                                                                                    | ÷                                      |   |  |  |  |  |
|                                                                                                    | 100 K                                  |   |  |  |  |  |
| 18220 (#)                                                                                                    | NE MALT                                |   |  |  |  |  |
|                                                                                                    |                                        | 1 |  |  |  |  |
|                                                                                                    | NT 12                                  |   |  |  |  |  |
| 10 10 10 10 10 V 10 V 1                                                                                                    | 2080 920                               |   |  |  |  |  |
| and a second second                                                                                                    |                                        |   |  |  |  |  |
|                                                                                                    | 2002/11/11/11                          |   |  |  |  |  |
|                                                                                                    | ( Lawrence )                           |   |  |  |  |  |
|                                                                                                    |                                        |   |  |  |  |  |
|                                                                                                    | APR 1 - 47 - 1                         |   |  |  |  |  |
|                                                                                                    | (del - 2 - 1 )                         | 2 |  |  |  |  |
| sorts Constants                                                                                                    | 85-70-N31                              |   |  |  |  |  |
|                                                                                                    |                                        | 2 |  |  |  |  |
| 105                                                                                                    | WHEN BERT FR                           | 8 |  |  |  |  |
|                                                                                                    |                                        |   |  |  |  |  |
| 120                                                                                                    |                                        | 8 |  |  |  |  |
| 11762972259                                                                                                    | 22 <b>9</b>                            |   |  |  |  |  |
|                                                                                                    | Anne (deserved)                        | 3 |  |  |  |  |
| B-5 (8 P)                                                                                                    | MW 5.7                                 | 3 |  |  |  |  |
| 845591                                                                                                    | 1080 At5                               |   |  |  |  |  |
|                                                                                                    |                                        |   |  |  |  |  |
| 021003                                                                                                    |                                        |   |  |  |  |  |
| DOLL N                                                                                                    |                                        |   |  |  |  |  |
| 56 <b>6</b> 4                                                                                                    |                                        |   |  |  |  |  |
|                                                                                                    |                                        | 3 |  |  |  |  |
|                                                                                                    | 025-701-8621                           |   |  |  |  |  |

## ⑪申込内容確認書の印刷と確認

- ・パソコンで申込されている場合、以下のような画面が表示されます。
- ・印刷をして、中学校の先生に確認してもらうようにしてください。

| ファイル (F | ) 編        | € (E)        | 表示(V)    | ウィンド          | ウ(W) ^    | ルプ(H)        |           |                    |     |      |              |             |    |      |     |           |   |          |   |
|---------|------------|--------------|----------|---------------|-----------|--------------|-----------|--------------------|-----|------|--------------|-------------|----|------|-----|-----------|---|----------|---|
| 水一人     | y          | - <i>I</i> L |          | moushik       | omiNaiyo  | uK ×         |           |                    |     |      |              |             |    |      |     |           |   |          |   |
|         | $\Diamond$ | ନ            | ₿        | $\bowtie$     | Q         | ٢            |           | 1                  | / 2 | N    | $\odot$      | Θ           | Ð  | 1009 | % • | ₽.        | 1 | P        | D |
|         |            |              |          |               |           |              |           |                    |     |      |              |             |    |      |     |           |   |          |   |
|         |            |              |          |               |           |              |           |                    | 申込  | 内容   | 確認           | 書           |    |      |     |           |   |          |   |
|         |            | 横波           | 兵創       | 学館福           | 高等学       | 校(テ          | スト        | )                  |     |      |              |             |    |      |     | 201000010 |   |          |   |
|         |            | 出願           | 伸込       | 醫号            |           |              | 20100     | 001 <mark>0</mark> |     |      |              |             |    |      |     |           |   |          |   |
| •       |            | 入金           | 狀況       | i             |           |              | -         |                    |     |      |              |             |    |      |     |           |   | 54<br>54 |   |
|         |            | 試験           | 目        |               |           |              | 試験名       | 4                  |     |      |              |             |    |      |     |           |   | 1        |   |
|         |            | 1月:          | 22日(;    | 火)            |           |              | 推薦        | 特別                 | 進学  |      |              |             |    |      |     |           |   |          |   |
|         |            |              |          |               |           |              |           |                    |     |      |              |             |    |      |     |           |   |          |   |
|         |            |              |          |               |           |              |           |                    |     |      |              |             |    |      |     |           |   |          |   |
|         | ſ          | 間違           | 皇し、      | ゕゕ゙゙゙゙゙゙゙゙゙゙゚ | よいフ       | <u></u> ა, ⊾ | ▶学≀       | 交の                 | )先生 | 主に   | 確認           | 忍し          | てく | だ    | さい  | ر<br>۱    |   |          |   |
|         |            | 次の<br>登録     | Dペ<br>录情 | 「報筆           | ン以降<br>の変 | 条に言<br>変更1   | こ載<br>よー1 | され<br>刃て           | てい  | いるませ | 受<br>影<br>ん。 | <u></u> 食料: | 支払 | ゝいí  | 後は  | t,        |   |          |   |

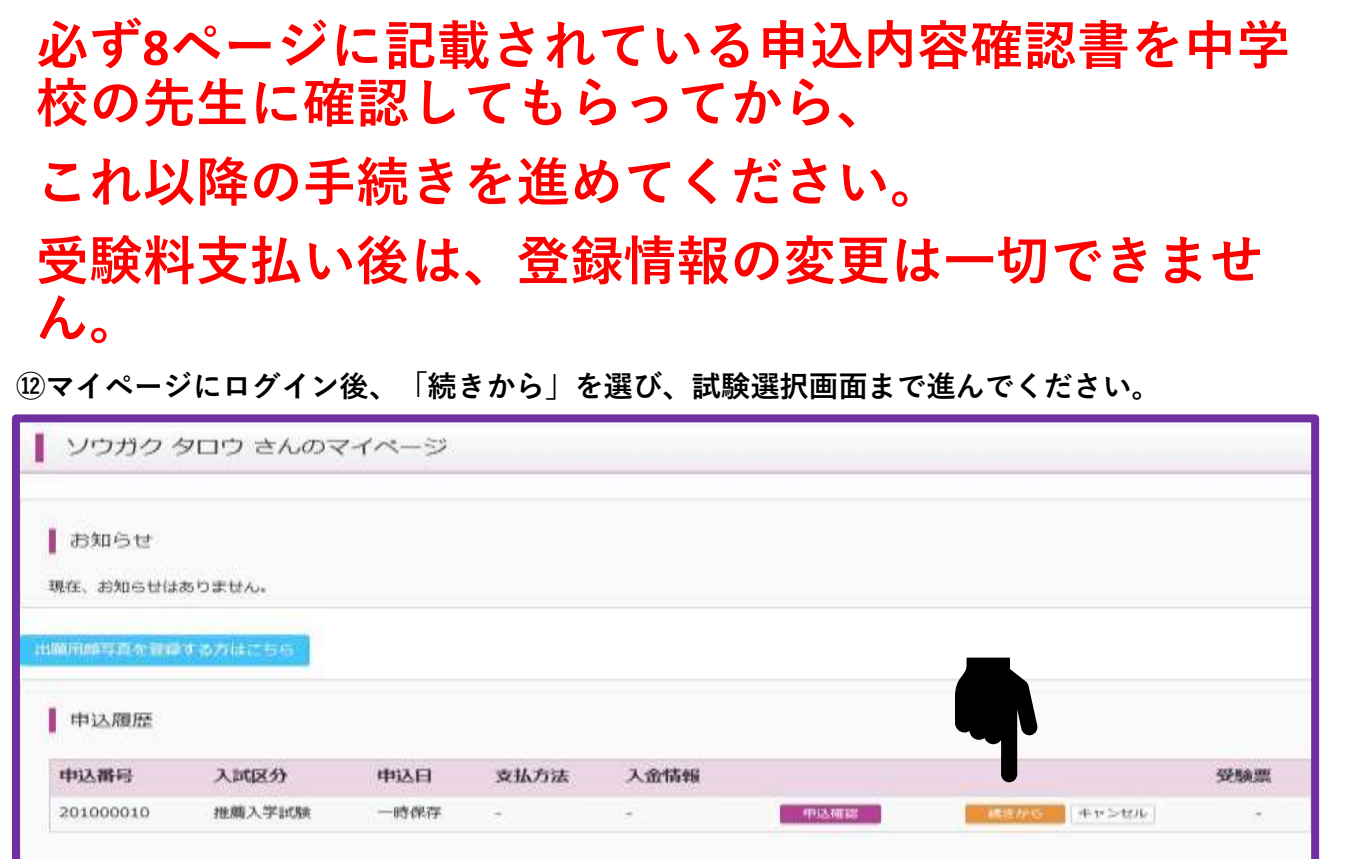

すでに入力済みの情報を確認の上、画面下部の「試験選択画面へ」ボタンを押してください。

| お知らせ<br>・当サイトで対応できない漢字は、簡易子<br>・ミドルネームがある場合は「名」の模に | 体に置き換えて入力してください。ご入学後も着<br>記入してください。 | 刷字体でのお    | 第1日 取いとなりますので、予めこ     | 「了承ください。 |
|----------------------------------------------------|-------------------------------------|-----------|-----------------------|----------|
| 志願者情報入力                                            |                                     |           |                       |          |
| 志願者氏名(漢字) 🌆                                        | <b>註:</b>                           | 名:        | 太郎                    | (金印)     |
| 志願者氏名(カナ)                                          | ±4: \vona                           | *1:       | 900                   | (@Rit))  |
| 性別 🦛                                               | ●男 ○女                               |           |                       |          |
| 生年月日 🐖                                             | 2004年 🖌 18 🖌 18                     | 2         |                       |          |
| 住所                                                 | □ 海外の方はチェック                         |           |                       |          |
| 感任香芍 (88)                                          | 2360037 住務務務 (中市転                   | = ハイコンダレア | 6)                    |          |
| 都道府渠 🚛                                             | <b>神奈川第</b>                         |           |                       |          |
| 市区町村 💴                                             | 顺浜你会没区                              | (80       | n : (N)CO=)           |          |
| 町名・香地 🚛                                            | //演業1-43-1                          | (8)       | n : (M)CC 1 - 1 - 1 ) |          |
| 建物名·部屋香号                                           | BUDOW>>su>101                       | (@)       | ● :(#)○○マンション101)     |          |
|                                                    | 小人                                  |           |                       |          |
|                                                    | ~6歳~                                |           |                       |          |

「お支払画面へ」を選択してください。

| お知らせ                                                       |                              |    |         |      |        |
|------------------------------------------------------------|------------------------------|----|---------|------|--------|
| RT. ANGULADAUA.                                            |                              |    |         |      |        |
| 此時被除                                                       |                              |    |         |      |        |
| EN F GEORGENER, MERTHOLER<br>INFOCUENTING F GEALT, MOISTAR | タンを押してください。<br>漆・塩油を行ってください》 |    |         |      |        |
| 化动物                                                        | 机图入学593                      |    |         |      |        |
| Mailer                                                     | 862(26)                      |    |         |      |        |
| MARKED                                                     | BUTCHER                      |    |         |      |        |
| 89827102588                                                |                              |    |         |      |        |
| XME9                                                       | M#8                          |    | M/M E   | 85   |        |
| 現在選択中の試験                                                   |                              |    |         |      |        |
| 1 MICO                                                     | MRS                          |    | KRE     | 24.5 | an an  |
| 883.9208                                                   | nn mitter                    |    | 1/12215 |      | 52,001 |
| PLAIRELAN                                                  |                              |    |         |      |        |
| 入量区分                                                       | M                            | 植名 |         | MINE |        |
| 「お知らせ                                                      |                              |    |         |      |        |
| 1.78777.1678-1                                             |                              |    |         |      |        |

・お支払い方法の入力というページが表示されます。選択後に「確認画面へ」を押してください。

| 試験名 · 試験日                                            |                           | いすれかの支払方法     |                      |
|------------------------------------------------------|---------------------------|---------------|----------------------|
| 入試区分<br>推興入学试験                                       | <b>加肤名</b><br>推問 特别班学     | を選択してください     | <b>新期4日</b><br>1月22日 |
| お支払い方法の選択<br>※お支払い方法により要称F数料が異なり                     | ますので、事務于数料を確認しお手参         |               | 受破料·续定料 ¥20,000-     |
| ● クレジットカード                                           |                           |               | [事務手数料 ¥514-]        |
| 0 コンビニエンスストア                                         |                           | /             |                      |
| O ペイジー・金融機関ATM(現金)                                   |                           |               |                      |
| こ利用目跡な金融間間ATMについて                                    |                           |               |                      |
| O ペイジー・金融機関ATM(カード                                   | <ul> <li>通報)</li> </ul>   |               |                      |
| Oペイジー (ネットパンキング)                                     |                           |               |                      |
|                                                      |                           |               |                      |
| お知らせ<br>▶手数料が表示されますので、必ずご確認く<br>▶受験料決済後の申込内部間違いによる試験 | ださい。<br>80変更・取消し、返金は一切でき3 | ませんのでこう、こださい。 |                      |
|                                                      | 戻る                        | 補設用面入         |                      |

・お支払い方法を選択後、よろしければ「上記内容で申込む」の青いボタンを押してください。

| <ul> <li>クレジットカードによるオンライン決済</li> <li>クレジットカードによるオンライン決済にて、24時間</li> <li>了させます。保護者の方などのクレジットカードをお</li> <li>▼ご利用いただけるクレジットカード</li> </ul> | 間、受験料のお支払いが可能です。出願<br>B使いいただけます。                                                               | 手続きの中で、クレジットカード番号など必要な情報を入力し、決済を完 |
|----------------------------------------------------------------------------------------------------|------------------------------------------------------------------------------------------------|-----------------------------------|
|                                                                                                    |                                                                                                |                                   |
| 試験名・受験料・お支払い方法の確認<br>試験名・試験目                                                                                                    | 推薦 特別議学 1月22日                                                                                  |                                   |
| 受赎辩 · 検定料<br>軍勝手数料<br>合計                                                                                                    | 20,000편<br>514편<br><b>20,514</b> 편                                                             |                                   |
| お支払い方法                                                                                                    | クレジットカード<br>クレジットカード種類<br>クレジットカード種類<br><u>ジニー酸(デスト環境用)</u><br>ゼキュリティコード<br><u>セキュリティコードとは</u> |                                   |

以下のコンビニにて、24時間、受験料のお支払いが可能です。

▼ご利用いただけるコンビニ

## LAWSON FamilyMart

※各コンビニでの詳しいお支払方法を確認したい場合は、出願サイト画面下部にある、

「よくある質問」から、「支払方法について」をクリックしてください。

出願登録後、払込番号を控え、選択したコンビニレジにて支払いを済ませてください。

支払い後に受け取る「お客様控え」はご自身で保管してください。

※コンビニ払いを選択し出願申込を行いますと、メールが送信されますのでご確認ください。

※セブンイレブンでの支払いを選択した場合は、レジでそのメールをご提示ください。

※その他のコンビニを選択した場合は、コンビニにある機械を操作した後にレジでお支払いください。

• コンビニエンスストア

・セブン-イレブン

○ ローソン、ミニストップ、ファミリーマート

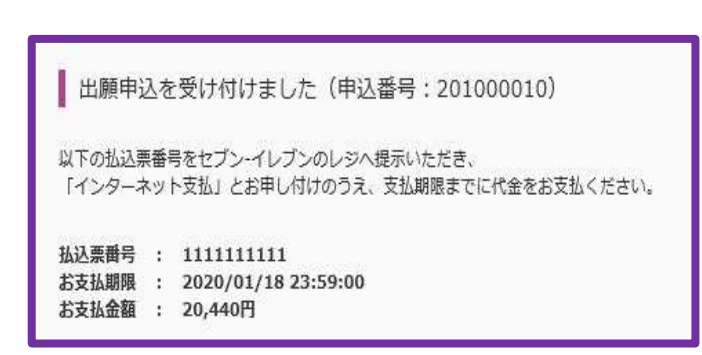

・ペイジー対応金融機関ATMでの支払い

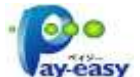

ペイジー対応金融機関ATMで支払いができます(ペイジーマークが貼ってあるATMでご利用いただけます)。ただし、金融機関窓口でお支払いいただくことはできません。

▼ご利用いただける金融機関ATM

みずほ銀行・りそな銀行・埼玉りそな銀行・三井住友銀行・千葉銀行・ゆうちょ銀行・三菱UFJ銀行・ 横浜銀行・近畿大阪銀行・広島銀行・福岡銀行・親和銀行・東和銀行・熊本銀行・京葉銀行・南都銀行・ 足利銀行・七十七銀行

※詳しくはご利用の金融機関にお問い合わせください。

〇 ペイジー・金融機関ATM(現金)
 ご利用可能な金融機関ATMについて
 ③ ペイジー・金融機関ATM(カード・通帳)
 ご利用可能な金融機関ATMについて
 〇 ペイジー (ネットバンキング)

## お支払い前の最終確認

|   | 申込内容                                                        |
|---|-------------------------------------------------------------|
|   | 横浜創学館高等学校(テスト)                                              |
|   | □ お申込みの試験は以下の内容でお間違えはありませんか<br>推薦 特別進学 1月22日                |
|   | 志願者情報                                                       |
| - | 志願者氏名(漢字)、性別は志願者本人の氏名、性別ですか     創学 太郎 (男)                   |
|   |                                                             |
|   | □ 住所は全て入力されていますか(入力可能文字数を超える場合を除く)<br>神奈川県 横浜市金沢区 六浦東1−43−1 |
|   | ○ その他申込内容に誤りはありませんか                                         |
|   | 戻る 上記内容で申込む                                                 |

チェックボックスにチェックをし、入力した個人情報に間違いがないか確認をしてください。

### 13受験票・志願票・郵送用宛名の印刷

- ・入金終了後、マイページより「受験票」という水色のボタンを押して下さい。
- ・「受験票」を押すと、受験票がPDF形式で表示されますので、印刷をしてください。

|             |            |              | 100000000 |            | V III III HI |      | 支援派   |
|-------------|------------|--------------|-----------|------------|--------------|------|-------|
| 213000003 - | - 般入学試験 (書 | 自知道寺)チャレンジ試験 | 10月5日     | クレジットカード   | 決済完了(10月5日)  | 中込確認 | - 992 |
|             |            | 1つのメールアドレスで  | 、双子など複数   | 名の出願を行う場合。 |              |      |       |

## 14郵送

・印刷ができましたら、「<mark>志願票</mark>」と「<mark>郵送用宛名</mark>」を切り離してください。 ・A4の入る市販の角2封筒に「<mark>郵送用宛名</mark>」を貼ってください。

・封筒に「志願票」・「調査書」を入れ

(推薦の場合は「推薦書」、一般の場合は「エントリーシート」も同封)、 簡易書留で出願期間内に郵送してください。(期限最終日の消印有効)

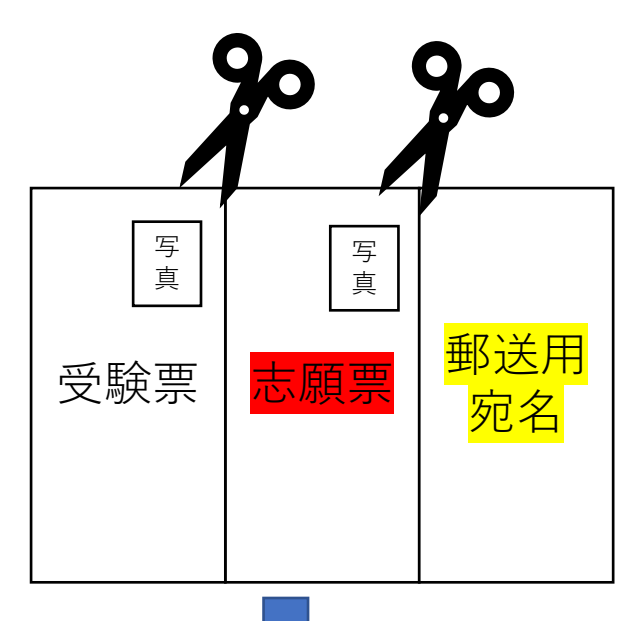

推薦の場合は推薦書 一般の場合はエントリーシートも同封

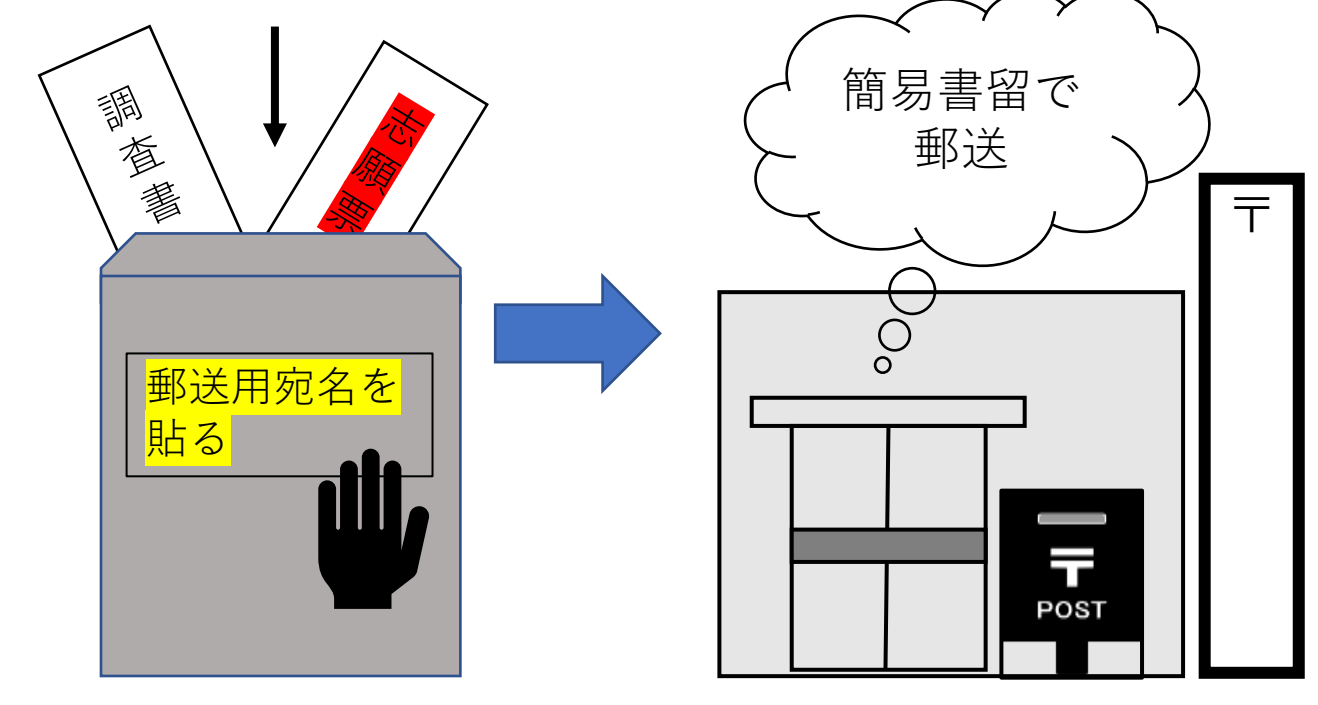